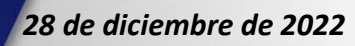

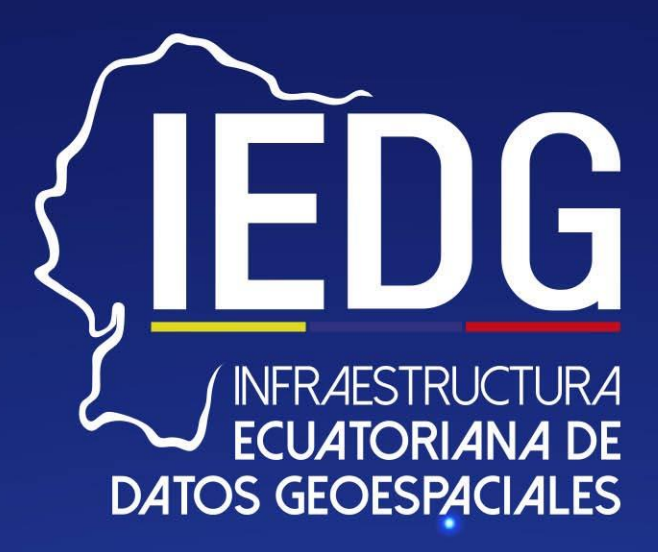

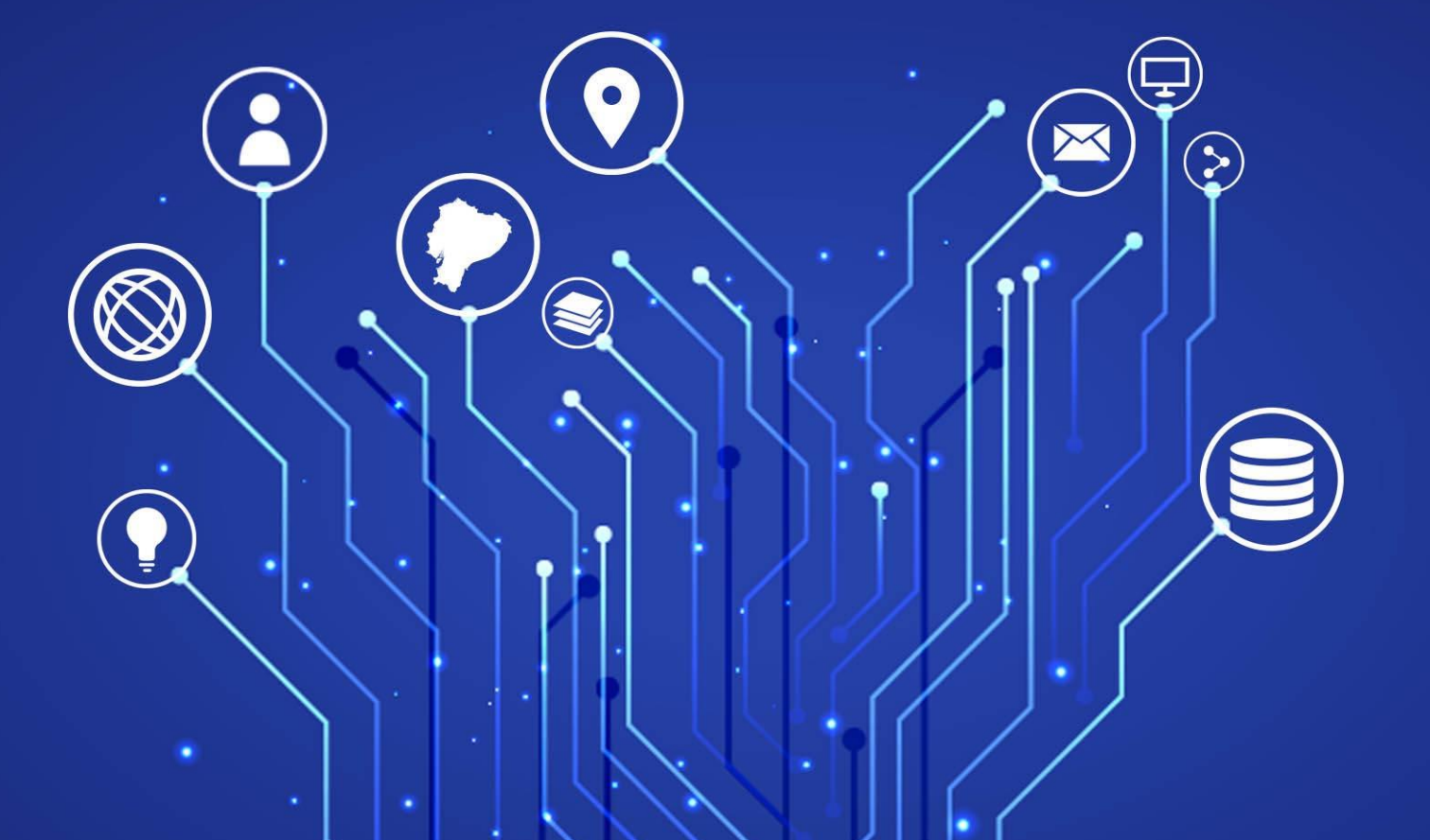

# MANUAL DE GENERACIÓN DE HUELLA DE IMAGEN Y VISTA PRELIMINAR CON QGIS – V. 3.0

INFRAESTRUCTURA ECUATORIANA DE DATOS GEOESPACIALES I.E.D.G.

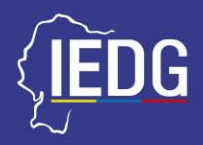

# CONTROL DEL DOCUMENTO

# Datos Generales del Documento vigente

| Nombre  | del Documento:                                                           |                                                                                 |             |
|---------|--------------------------------------------------------------------------|---------------------------------------------------------------------------------|-------------|
| Manua   | l de Generación de Huella de Imag<br>QGIS<br>Infraestructura Ecuatoriana | gen (Image Footprint) Y Vista pre<br>5 – V.2.1<br>de Datos Geoespaciales (IEDG) | liminar con |
| Versión | Autor(es)                                                                | Entidad(s)                                                                      | Fecha       |
| 3.0     | Carlos Parra                                                             | IGM                                                                             | 2022/11/28  |

# Registro de Cambios del Documento

| Nombre  | del Documento:                               |                                                            |                                           |              |
|---------|----------------------------------------------|------------------------------------------------------------|-------------------------------------------|--------------|
| Manua   | l de Generación de Hue<br>Infraestructura Ec | lla de Imagen (Image Fo<br>QGIS<br>cuatoriana de Datos Geo | otprint) Y Vista pre<br>espaciales (IEDG) | eliminar con |
| Versión | Descripción del cambio                       | Realizado por                                              | Entidad                                   | Fecha        |
| 1.0     | Elaboración                                  | Leonardo Chanaluisa                                        | IGM                                       | 2019-07-05   |
| 1.0     | Revisión                                     | Edison Bravo                                               | IGM                                       | 2019-07-05   |
| 1.0     | Revisión                                     | Giovana Pullas                                             | IGM                                       | 2019-07-05   |
| 1.0     | Aprobación                                   | Tcrnl. IGEO. Ing. Xavier<br>Molina                         | IGM                                       | 2019-07-05   |
| 1.0     | Aprobación                                   | Crnl. De E.M.C. Ing.<br>Frank Landázuri                    | IGM                                       | 2019-07-05   |

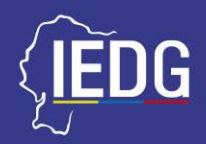

Nombre del Documento: Manual de generación de huella de imagen y vista preliminar con QGIS Infraestructura Ecuatoriana de Datos Geoespaciales (IEDG) Versión Descripción del cambio **Realizado por** Entidad Fecha 2.0 Elaboración Secretaría Técnica 2019-07-15 Daniel Zabala "Planifica Ecuador" Secretaría Técnica 2.0 Revisión Francisco Barros 2019-07-15 "Planifica Ecuador" Secretaría Técnica 2.0 Aprobación Pedro Barzallo 2019-07-15 "Planifica Ecuador" Instituto Geográfico 3.0 Elaboración **Carlos Parra** 2022-11-28 Militar"

9

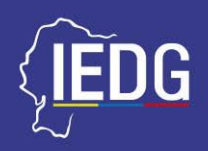

# CONTENIDO

| INTROD  | UCCIÓN                                                   | 6  |
|---------|----------------------------------------------------------|----|
| 1. OB   | IETIVO                                                   | 7  |
| 1.1     | GENERAL:                                                 | 7  |
| 1.2     | Específicos:                                             | 7  |
| 2. ALC  | CANCE / CAMPO DE APLICACIÓN                              | 7  |
| 3. DEI  | INICIONES                                                | 8  |
| 4. SIG  | LAS Y/O ACRÓNIMOS                                        | 8  |
| 5. GEI  | NERACIÓN DE LA HUELLA DE IMAGEN                          | 9  |
| 1. DE   | LA IMAGEN (IMAGE FOOTPRINT)                              | 9  |
| 5.1.    | Instalación de Quantum GIS (QGIS)                        | 9  |
| 5.2.    | CARGA DE CAPA BASE WMS                                   | 10 |
| 5.3.    | CARGA DE IMÁGENES RASTER                                 | 14 |
| 5.4.    | CREACIÓN DE LA HUELLA DE IMAGEN                          | 16 |
| 5.5.    | ALMACENAMIENTO DE LA VISTA PREVIA DE LA HUELLA DE IMAGEN | 21 |
| BIBLIOG | RAFÍA                                                    | 24 |

9

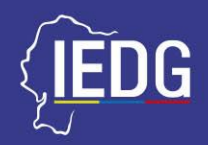

# FIGURAS

| FIGURA 1. PÁGINA OFICIAL DE QGIS                                    | 9  |
|---------------------------------------------------------------------|----|
| FIGURA 2. CARÁTULA DE INICIO DEL PROGRAMA QGIS                      | 10 |
| FIGURA 3. AÑADIR CAPA WMS / WMTS                                    | 10 |
| FIGURA 4. ADMINISTRACIÓN DE FUENTES DE DATOS WMS / WMTS             | 11 |
| FIGURA 5. CREACIÓN DE CONEXIÓN WMS / WMTS                           | 12 |
| FIGURA 6. CREACIÓN DE CONEXIÓN WMS / WMTS                           | 13 |
| FIGURA 7. CARGA DE CAPA BASE                                        | 14 |
| FIGURA 8. PROCESO PARA CARGA DE CAPA RASTER                         | 14 |
| FIGURA 9. SELECCIÓN DE ARCHIVOS RASTER                              | 15 |
| FIGURA 10. VISUALIZACIÓN DE ARCHIVOS RASTER                         | 16 |
| FIGURA 11. HERRAMIENTA ÍNDICE DE TESELAS                            | 16 |
| FIGURA 12. HERRAMIENTA ÍNDICE DE TESELAS                            | 17 |
| FIGURA 13. ARCHIVOS DE ENTRADA PARA HUELLA DE IMAGEN                |    |
| FIGURA 14. ASIGNAR NOMBRE A HUELLA DE IMAGEN A GENERAR              |    |
| FIGURA 15. ASIGNAR NOMBRE A HUELLA DE IMAGEN A GENERAR              | 19 |
| FIGURA 16. GENERACIÓN DE LA HUELLA DE IMAGEN - PARTE 1              | 19 |
| FIGURA 17. GENERACIÓN DE LA HUELLA DE IMAGEN – PARTE 2              | 20 |
| FIGURA 18. VISUALIZACIÓN DE LA HUELLA DE IMAGEN                     | 20 |
| FIGURA 19. EXPORTACIÓN DE LA HUELLA DE IMAGEN – PARTE 1             | 21 |
| FIGURA 20. EXPORTACIÓN DE LA HUELLA DE IMAGEN – PARTE 2             | 22 |
| FIGURA 21. EXPORTACIÓN DE LA HUELLA DE IMAGEN – PARTE 3             | 22 |
| FIGURA 22. APERTURA DEL ARCHIVO .PNG DE LA HUELLA DE IMAGEN         | 23 |
| FIGURA 23. VISUALIZACIÓN DE LA VISTA PREVIA DE LA HUELLA DE IMAGEN. | 23 |

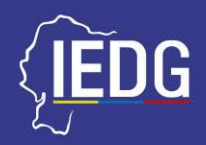

# INTRODUCCIÓN

Las imágenes digitales tomadas por los distintos sistemas de teledetección existentes a lo largo del tiempo han sido de vital importancia como recurso, fuente de información y dato en de los Sistemas de Información Geográfica (SIG) permitiendo realizar un correcto procesamiento, análisis y recuperación de información de la superficie terrestre; en este sentido, las imágenes digitales son una representación visual que permiten a un usuario identificar o delimitar el área de estudio o de trabajo de una determinada zona geográfica.

La generación de una huella de imagen consiste en un proceso técnico en el cual mediante el uso de software, se puede generar una capa que represente de manera visual, la delimitación del área o zona de estudio haciendo uso de un mosaico de imágenes tipo raster.

El presente manual, está orientado a la enseñanza de la metodología para la generación de huella de imagen de archivos tipo raster, mediante el uso de **QGIS V.3.26** y su herramienta de complemento **Image Footprint**.

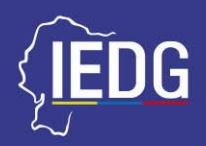

# 1. OBJETIVO

# **1.1 GENERAL:**

Enseñar la metodología para la generación de huellas de imagen de archivos tipo raster mediante el uso de QGIS y el almacenamiento de su vista previa

# **1.2 ESPECÍFICOS:**

- Generar huellas de imagen para archivos tipo raster.
- Hacer uso del Software libre QGIS.

# 2. ALCANCE / CAMPO DE APLICACIÓN

El presente manual, está dirigido a todos aquellos usuarios que deseen conocer cómo se genera la huella de imagen de archivos raster mediante el uso de software libre, para el presente caso se ha utilizado QGIS.

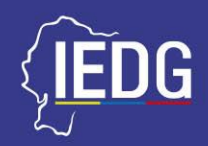

# 3. DEFINICIONES

Para los efectos de este documento, se adoptan las definiciones que a continuación se detallan:

- 4.1. Mosaico de imágenes. Es una combinación o fusión de dos o más imágenes
- **4.2.** Teledetección. Es la técnica de adquisición de datos de la superficie terrestre desde sensores instalados en plataformas espaciales.
- **4.3.** Huella de imagen. Representación visual de la delimitación de un área o superficie terrestre, haciendo uso de un mosaico de imágenes tipo raster.

# 4. SIGLAS Y/O ACRÓNIMOS

| SIGLA /<br>ACRÓNIMO | NOMBRE                                          |
|---------------------|-------------------------------------------------|
| CONAGE              | Consejo Nacional de Geoinformática              |
| IDE                 | Infraestructura de Datos Espaciales             |
| IEDG                | Infraestructura Ecuatoriana de Datos Espaciales |
| IGM                 | Instituto Geográfico Militar                    |
| STPE                | Secretaría Técnica Planifica Ecuador            |
| SIG                 | Sistemas de Información Geográfica              |

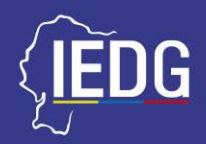

# 5. GENERACIÓN DE LA HUELLA DE IMAGEN

## 5.1. INSTALACIÓN DE QUANTUM GIS (QGIS)

Descargue e instale el programa Quantum GIS desde la página oficial: <u>https://qgis.org/es/site/index.html</u>

|                                                                                                    | G ☆ ★ ■ G ● France ::                                                                                                    |
|----------------------------------------------------------------------------------------------------|----------------------------------------------------------------------------------------------------|
| 228.1 descuere quis para usuarios haz parte documentación (Bacco                                                        | Español 🔻                                                                                                    |
| QGIS<br>Un Sistema de Información Geográfica libre y de Código Abierto                                                  | There is the origination of 2013 for 2013 and 2014 for 2014 for 20 |
| O COLS 3.28 Firenze has been released:                                                                                  |                                                                                                    |
| Crea, edita, visualiza, analiza y publica información geoespacial sobre Windows, Mac, Linux, BSD y dispositivos móviles |                                                                                                    |
| Para tu escritorio, servidor, en tu navegador y como bibliotecas de desarrollador                                       |                                                                                                    |
| Descargar ahora Apoya QGIS                                                                                              |                                                                                                    |
| Versión 3.28.1 Dona ahoiaí<br>Versión 3.22.13.118                                                                       |                                                                                                    |
| NOTICIAS DEL PROYECTO                                                                                                   |                                                                                                    |

## Figura 1. Página oficial de QGIS

Ingrese en **Descargar ahora** y en la siguiente pantalla seleccione la opción **Todos los lanzamientos**, para así poder descargar versiones anteriores del programa. Se desplegará una lista con los instaladores de las versiones anteriores, de la cual, se recomienda instalar la versión más estable, para el presente manual será la versión 3.26 (QGIS Buenos Aires). Descargue el instalador, instale el programa e ingrese a la interfaz gráfica denominada **QGIS Desktop**.

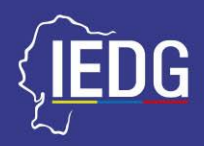

#### Figura 2. Carátula de inicio del programa QGIS

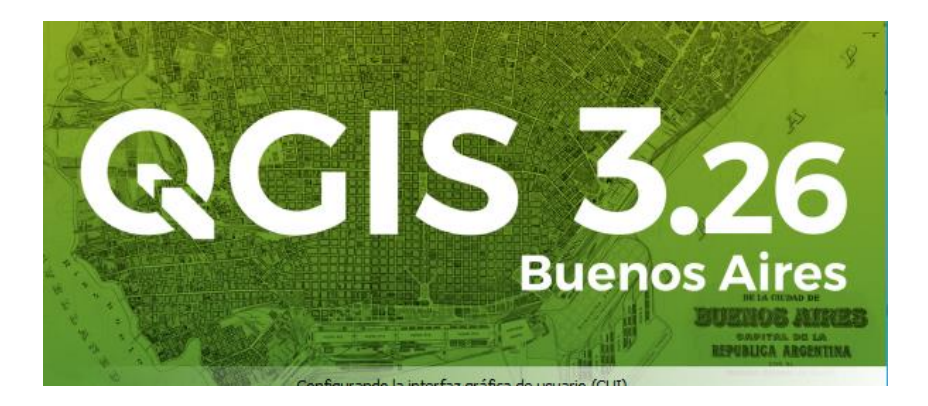

## 5.2. CARGA DE CAPA BASE WMS.

Una vez abierto el programa, en la barra de herramientas, seleccione las siguientes opciones: Capa ► Añadir capa ► Añadir capa WMS / WMTS

|                                  |                             | Figu                           | a S. Alla                 | un cap                 |                                                   |                               |
|----------------------------------|-----------------------------|--------------------------------|---------------------------|------------------------|---------------------------------------------------|-------------------------------|
|                                  |                             |                                |                           |                        |                                                   |                               |
| <u>Capa</u> Con <u>f</u> iguraci | ón Co <u>m</u> plementos    | Vect <u>o</u> rial <u>R</u> ás | ter Base de <u>d</u> atos | <u>W</u> eb <u>M</u> a | illa Pro <u>c</u> esos A <u>y</u> uda             |                               |
| Administrador                    | de fuentes de <u>d</u> atos |                                |                           |                        |                                                   | <b>R - R</b> # <b>&amp;</b> # |
| Crear capa                       |                             |                                |                           | •                      |                                                   |                               |
| Añadir capa                      |                             |                                |                           | •                      | V <sub>□</sub> <sup>∞</sup> Añadir capa vectorial | Control+Mayúsculas+V          |
| Empotrar capa                    | s y grupos                  |                                |                           |                        | 📰 Añadir capa ráster                              | Control+Mayúsculas+R          |
| Añadir a partir                  | de archivo de definició     | ón de capa                     |                           |                        | 🎬 Añadir capa tipo malla                          |                               |
| # Georreferencia                 | dor                         |                                |                           |                        | 🤊 Añadir capa de texto delimitado                 | Control+Mayúsculas+T          |
| Copiar estilo                    |                             |                                |                           |                        | 🧠 Añadir capas PostGIS                            | Control+Mayúsculas+D          |
| Pegar estilo                     |                             |                                |                           |                        | 🌈 Añadir capa SpatiaLite                          | Control+Mayúsculas+L          |
| 👔 Copiar capa                    |                             |                                |                           |                        | ) Añadir capa espacial de MSSQL                   |                               |
| 📋 Pegar capa/gru                 | ipo                         |                                |                           |                        | 🗬 Añadir capa espacial de Oracle                  | Control+Mayúsculas+V          |
| 🔲 Abrir tabla de <u>a</u>        | tributos                    |                                | F6                        |                        | 🖳 Añadir capa espacial SAP HANA                   |                               |
| Filtrar tabla de                 | atributos                   |                                |                           | •                      | 🕅 Añadir/Editar capa virtual                      |                               |
| // Conmutar <u>e</u> dic         | ión                         |                                |                           |                        | 🎕 Añadir capa WMS/WMTS 🦰                          | Control+Mayúsculas+W          |
| 📑 Guardar capa e                 | n edición                   |                                |                           |                        | 👖 Añadir capa XYZ                                 |                               |
| // Ediciones actu                | les                         |                                |                           | •                      | 🍓 Agregar capa WCS                                |                               |
| Guardar como                     |                             |                                |                           |                        | Añadir capa WFS                                   |                               |
| Guardar como                     | archivo de definición       | de capa                        |                           |                        | Añadir capa de servidor ArcGIS REST               |                               |
| 📙 Eliminar capa/                 | jrupo                       |                                | Control+E                 |                        | 🎚 Añadir capa tesela vectorial                    |                               |
| Dunlicar cana(                   | à                           |                                |                           |                        | 👫 Añadir capa de nube de puntos                   |                               |

# Figura 3. Añadir capa WMS / WMTS

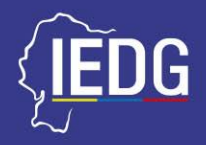

Se abrirá una nueva ventana para la *administración de fuentes de datos WMS / WMTS*.

Seleccionar la opción *WMS / WMTS* del menú de opciones en la barra lateral izquierda y en la pestaña *Capas* seleccionar *Nuevo*.

| Q Administrador de fuentes de datos   WMS/WMTS |                                          |          | ×                      |
|------------------------------------------------|------------------------------------------|----------|------------------------|
| Mavegador 🔶                                    | Capas Orden de capas Conjuntos et ese    | las      |                        |
| V Vector                                       | GEOPORTAL IGM                            |          | •                      |
| Ráster                                         | Conectar Nuevo Editar                    | Eliminar | Cargar Guardar         |
| Malla                                          | Q Nombra Têula                           | Perumen  |                        |
| Nube de puntos                                 |                                          | Resulten |                        |
| • + · ·                                        |                                          |          |                        |
| GeoPackage                                     |                                          |          |                        |
|                                                |                                          |          |                        |
|                                                |                                          |          |                        |
| >patiaLite                                     | Codificación de la imagen                |          |                        |
| PostgreSQL                                     |                                          |          |                        |
| MS SQL Server                                  | Opciones                                 |          |                        |
| - Oracle                                       | Tamaño de tesela                         |          |                        |
| Capa virtual                                   | Solicitar el tamaño de paso              |          |                        |
| SAP HANA                                       | Maximum number of GetFeatureInfo results |          | 10                     |
|                                                | Sistema de referencia de coordenadas     |          | EPSG:4326 - WGS 84 💌 🍥 |
| WFS / OGC API - Funcionalidades                | Usar leyenda WMS contextual              |          |                        |
| 🕀 wcs                                          | Nombre de la capa                        |          |                        |
| XYZ                                            | Seleccionar capa(s)                      | _        |                        |
|                                                |                                          |          | Cerrar Añadir Avuda    |

## Figura 4. Administración de fuentes de datos WMS / WMTS

En la ventana para crear una nueva conexión WMS, ingresar los siguientes datos en los campos:

## *Nombre:* Geoportal IGM

URL: https://www.geoportaligm.gob.ec/geoserver/mapabase/wms

Una vez llenado los datos presione el botón Aceptar

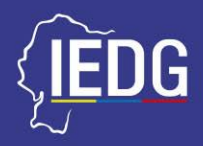

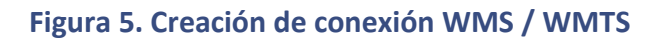

| alles de                                         | e la conexión                                                                                                    |                                                                                                    |
|--------------------------------------------------|----------------------------------------------------------------------------------------------------|----------------------------------------------------------------------------------------------------|
| Nombre                                           | GEOPORTAL IGM                                                                                                    |                                                                                                    |
| JRL                                              | https://www.geoportaligm.go                                                                                                    | ob.ec/geoserver/mapabase/wms                                                                                                    |
| utentic                                          | ación                                                                                                    |                                                                                                    |
| Config                                           | guraciones Básica                                                                                                    |                                                                                                    |
| Selecci                                          | onar o crear una configuración                                                                                                    | n de autenticación                                                                                                    |
| Sin Au                                           | utenticación 🔻 🖉                                                                                                    | e contraction of the second second se |
|                                                  |                                                                                                    |                                                                                                    |
| La con                                           | figuración guarda las credencia                                                                                                    | ales encriptadas en la base de datos de autenticación de QGIS.                                                                                                    |
|                                                  |                                                                                                    |                                                                                                    |
|                                                  |                                                                                                    |                                                                                                    |
| TTP He                                           | aders                                                                                                    |                                                                                                    |
| Referer                                          | nte                                                                                                    |                                                                                                    |
| ▶ Av                                             | anzado                                                                                                    |                                                                                                    |
| pcione                                           | s de WMS/WMTS                                                                                                    |                                                                                                    |
|                                                  |                                                                                                    |                                                                                                    |
| Modo D                                           | PT                                                                                                    | todo                                                                                                    |
| Modo D                                           | PI<br>ore GetMan/GetTile/GetLegend                                                                                                    | todo                                                                                                    |
| Modo D                                           | PI<br>ore GetMap/GetTile/GetLegenc<br>orar la URI GetEeatureInfo infi                                                                                                    | dGraphic URI reported in capabilities                                                                                                    |
| Modo D<br>Ign<br>Ign<br>Ign                      | PI<br>ore GetMap/GetTile/GetLegenc<br>orar la URI GetFeatureInfo infi<br>orar orientación de los etes Wi                                                                                                 | dGraphic URI reported in capabilities<br>formada en las capacidades<br>MS 1.3/WMTS)                                                                                                    |
| Modo D<br>Ign<br>Ign<br>Ign<br>Ign               | PI<br>ore GetMap/GetTile/GetLegenc<br>orar la URI GetFeatureInfo infi<br>orar orientación de los ejes WI<br>ore reported layer extents                                                                   | todo<br>dGraphic URI reported in capabilities<br>formada en las capacidades<br>MS 1.3/WMTS)                                                                                                    |
| Modo D<br>Ign<br>Ign<br>Ign<br>Ign<br>Inv        | PI<br>ore GetMap/GetTile/GetLegenc<br>orar la URI GetFeatureInfo infi<br>orar orientación de los ejes WI<br>ore reported layer extents<br>ertir orientación de los ejes                                  | todo<br>dGraphic URI reported in capabilities<br>formada en las capacidades<br>MS 1.3/WMTS)                                                                                                    |
| Modo D<br>Ign<br>Ign<br>Ign<br>Ign<br>Inv<br>Tra | PI<br>ore GetMap/GetTile/GetLegenc<br>orar la URI GetFeatureInfo infi<br>orar orientación de los ejes WI<br>ore reported layer extents<br>ertir orientación de los ejes<br>nsformación de mapa de píxele | todo                                                                                                    |
| Modo D<br>Ign<br>Ign<br>Ign<br>Ign<br>Ign<br>Inv | PI<br>ore GetMap/GetTile/GetLegenc<br>orar la URI GetFeatureInfo infi<br>orar orientación de los ejes WI<br>ore reported layer extents<br>ertir orientación de los ejes<br>nsformación de mapa de píxele | todo                                                                                                    |
| Modo D<br>Ign<br>Ign<br>Ign<br>Ign<br>Inv        | PI<br>ore GetMap/GetTile/GetLegenc<br>orar la URI GetFeatureInfo infi<br>orar orientación de los ejes WI<br>ore reported layer extents<br>ertir orientación de los ejes<br>nsformación de mapa de píxele | todo                                                                                                    |
| Modo D<br>Ign<br>Ign<br>Ign<br>Ign<br>Inv        | PI<br>ore GetMap/GetTile/GetLegenc<br>orar la URI GetFeatureInfo infi<br>orar orientación de los ejes WI<br>ore reported layer extents<br>ertir orientación de los ejes<br>nsformación de mapa de píxele | todo                                                                                                    |
| Modo D<br>Ign<br>Ign<br>Ign<br>Ign<br>Inv        | PI<br>ore GetMap/GetTile/GetLegenc<br>orar la URI GetFeatureInfo infi<br>orar orientación de los ejes WI<br>ore reported layer extents<br>ertir orientación de los ejes<br>nsformación de mapa de píxele | todo                                                                                                    |
| Modo D<br>Ign<br>Ign<br>Ign<br>Ign<br>Inv        | PI<br>ore GetMap/GetTile/GetLegenc<br>orar la URI GetFeatureInfo infi<br>orar orientación de los ejes WI<br>ore reported layer extents<br>ertir orientación de los ejes<br>nsformación de mapa de píxele | todo •   dGraphic URI reported in capabilities   formada en las capacidades   MS 1.3/WMTS)                                                                                                    |
| Modo D<br>Ign<br>Ign<br>Ign<br>Ign<br>Inv        | PI<br>ore GetMap/GetTile/GetLegenc<br>orar la URI GetFeatureInfo infi<br>orar orientación de los ejes WI<br>ore reported layer extents<br>ertir orientación de los ejes<br>nsformación de mapa de píxele | todo •   dGraphic URI reported in capabilities •   formada en las capacidades •   MS 1.3/WMTS) •                                                                                                    |
| Modo D<br>Ign<br>Ign<br>Ign<br>Ign<br>Inv<br>Tra | PI<br>ore GetMap/GetTile/GetLegenc<br>orar la URI GetFeatureInfo infi<br>orar orientación de los ejes WI<br>ore reported layer extents<br>ertir orientación de los ejes<br>nsformación de mapa de píxele | todo •   dGraphic URI reported in capabilities •   formada en las capacidades •   MS 1.3/WMTS) •                                                                                                    |

De regreso a la *pantalla principal de QGIS* en el apartado *Navegador* en la parte izquierda, en la opción *WMS/WMTS* aparecerá la nueva conexión creada con el nombre *Geoportal IGM*, de la cual se debe escoger el servicio o capa base para el proyecto a realizar, para el presente ejercicio será la capa *Mapa Oficial del Ecuador* haciendo doble clic izquierdo con el mouse sobre ella.

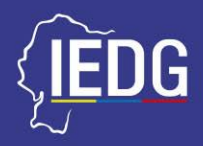

#### Figura 6. Creación de conexión WMS / WMTS

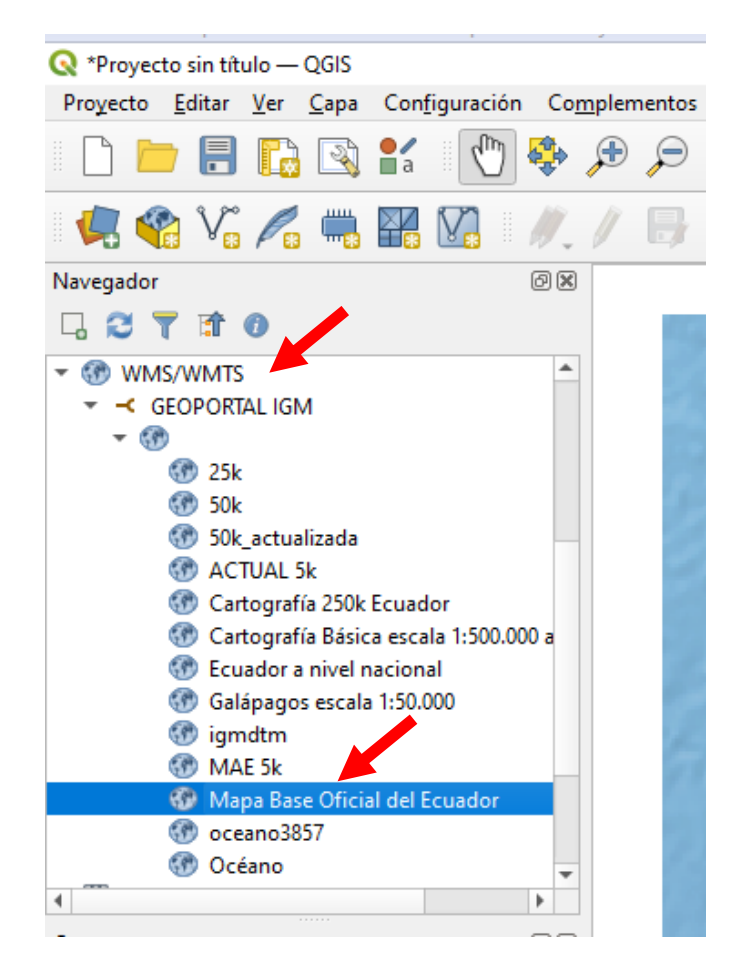

En el apartado *capas* se cargará las propiedades de la capa seleccionada y en la ventana del visor se cargará la imagen de la capa seleccionada.

Ċ

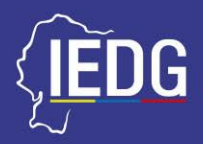

#### Figura 7. Carga de capa base

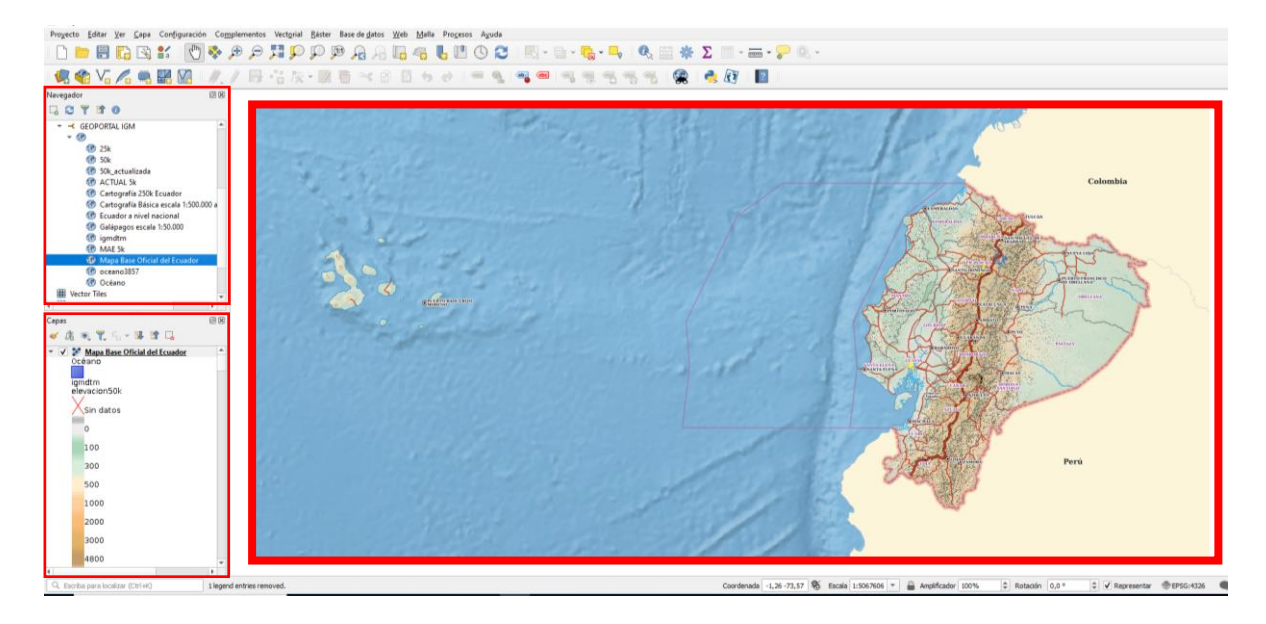

# 5.3. CARGA DE IMÁGENES RASTER

En el menú de herramientas, en la opción *Capa*, seleccionar *Añadir capa* y luego *Añadir capa raster*.

#### Figura 8. Proceso para carga de capa raster

| 🔇 *Proyecto sir               | n título — (          | QG         | IS                               |                         |                               |                             |                         |                                                                                                    |                            |                      |     |
|-------------------------------|-----------------------|------------|----------------------------------|-------------------------|-------------------------------|-----------------------------|-------------------------|----------------------------------------------------------------------------------------------------|----------------------------|----------------------|-----|
| Pro <u>v</u> ecto <u>E</u> di | tar <u>V</u> er       | <u>C</u> a | pa Con <u>f</u> iguración        | Co <u>m</u> plementos   | Vect <u>o</u> rial <u>R</u> a | áster Base de <u>d</u> atos | <u>W</u> eb <u>M</u> al | la Pro <u>c</u> esos A <u>y</u> uda                                                                                                    |                            |                      |     |
|                               | 3 🗋                   | Ļ          | Administrador de f<br>Crear capa | uentes de <u>d</u> atos |                               |                             | •                       | 6 🛯 🕓 🔁                                                                                                    |                            | 🔁 - 🗖 🔍 🕵 🔆          | Σ   |
| i 🖳 餐 🍾                       | Vi 🎤                  |            | Añadir capa                      |                         |                               |                             | ►                       | V <sub>□</sub> Añadir capa vectori                                                                                                    | ial                        | Control+Mayúsculas+V | 6   |
| Navegador                     |                       |            | Empotrar capas y g               | rupos                   |                               |                             |                         | 📲 Añadir capa ráster                                                                                                    |                            | Control+Mayúsculas+R |     |
| G 🖸 👅 🗉                       | 10                    |            | Añadir a partir de a             | rchivo de definició     | on de capa                    |                             |                         | 🚟 Añadir capa tipo m                                                                                                    | alla                       |                      |     |
|                               | MTS                   | #          | Georreferenciador.               | •                       |                               |                             |                         | 🤊 🛛 Añadir capa de text                                                                                                    | to delimitado              | Control+Mayúsculas+T |     |
| - GEOP                        | ORTAL IGN             | ß          | Copiar estilo                    |                         |                               |                             |                         | Añadir capas PostG                                                                                                    | ilS                        | Control+Mayúsculas+D |     |
| - 🛞                           |                       |            | Pegar estilo                     |                         |                               |                             |                         | 🎤 Añadir capa Spatial                                                                                                    | Lite                       | Control+Mayúsculas+L | 2   |
| 6                             | 25k                   | 8          | Copiar capa                      |                         |                               |                             |                         | ) Añadir capa espacia                                                                                                    | al de MSSQL                |                      |     |
| 69<br>68                      | 50k<br>50k actua      |            | Pegar capa/grupo                 |                         |                               |                             |                         | 🗬 Añadir capa espacia                                                                                                    | al de Oracle               | Control+Mayúsculas+V |     |
| ()<br>()                      | ACTUAL 5              |            | Abrir tabla de atrib             | utos                    |                               | F6                          |                         | 📕 Añadir capa espacia                                                                                                    | al SAP HANA                |                      | - 8 |
| 69                            | Cartograf             |            | -<br>Filtrar tabla de atrik      | autos                   |                               |                             | •                       | 🔀 Añadir/Editar capa                                                                                                    | virtual                    |                      |     |
| 6                             | Cartograf             |            | Conmutar edición                 |                         |                               |                             |                         | 🍓 Añadir capa WMS/\                                                                                                    | WMTS                       | Control+Mayúsculas+W |     |
| 59<br>69                      | Ecuador a<br>Galánago | É          | Guardar capa en ec               | lición                  |                               |                             |                         | 👖 Añadir capa XYZ                                                                                                    |                            |                      |     |
| 6                             | igmdtm                | 1          | Ediciones actuales               |                         |                               |                             | •                       | length and the second second s |                            |                      |     |
| 69                            | MAE 5k                |            | Guardar como                     |                         |                               |                             |                         | 🕼 Añadir capa WFS                                                                                                    |                            |                      |     |
| <b>69</b>                     | Mapa Bas              |            | Guardar como arch                | nivo de definición      | le cana                       |                             |                         | 🎧 Añadir capa de serv                                                                                                    | vidor Ar <u>c</u> GIS REST |                      | 1   |
| 6                             | Océano                |            | Eliminar capa/grup               | 0                       |                               | Control+F                   |                         | 🏨 Añadir capa tesela v                                                                                                    | vectorial                  |                      | 13  |
| •                             |                       |            | Duplicar capa(s)                 | -                       |                               |                             |                         | 👫 Añadir capa de nub                                                                                                    | oe de puntos               |                      |     |

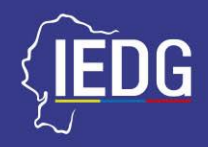

En la ventana de **Administrador de fuentes de datos** de la opción **Raster**, en la sección de **Tipo de fuente**, marcar la opción Archivo, en **Fuente**, en el cuadro de búsqueda de datos, presionar el **botón de exploración** y seleccionar los archivos raster requeridos, luego presionar el botón **Abrir** de la ventana de exploración y una vez cargados los archivos presionar el botón **Añadir** 

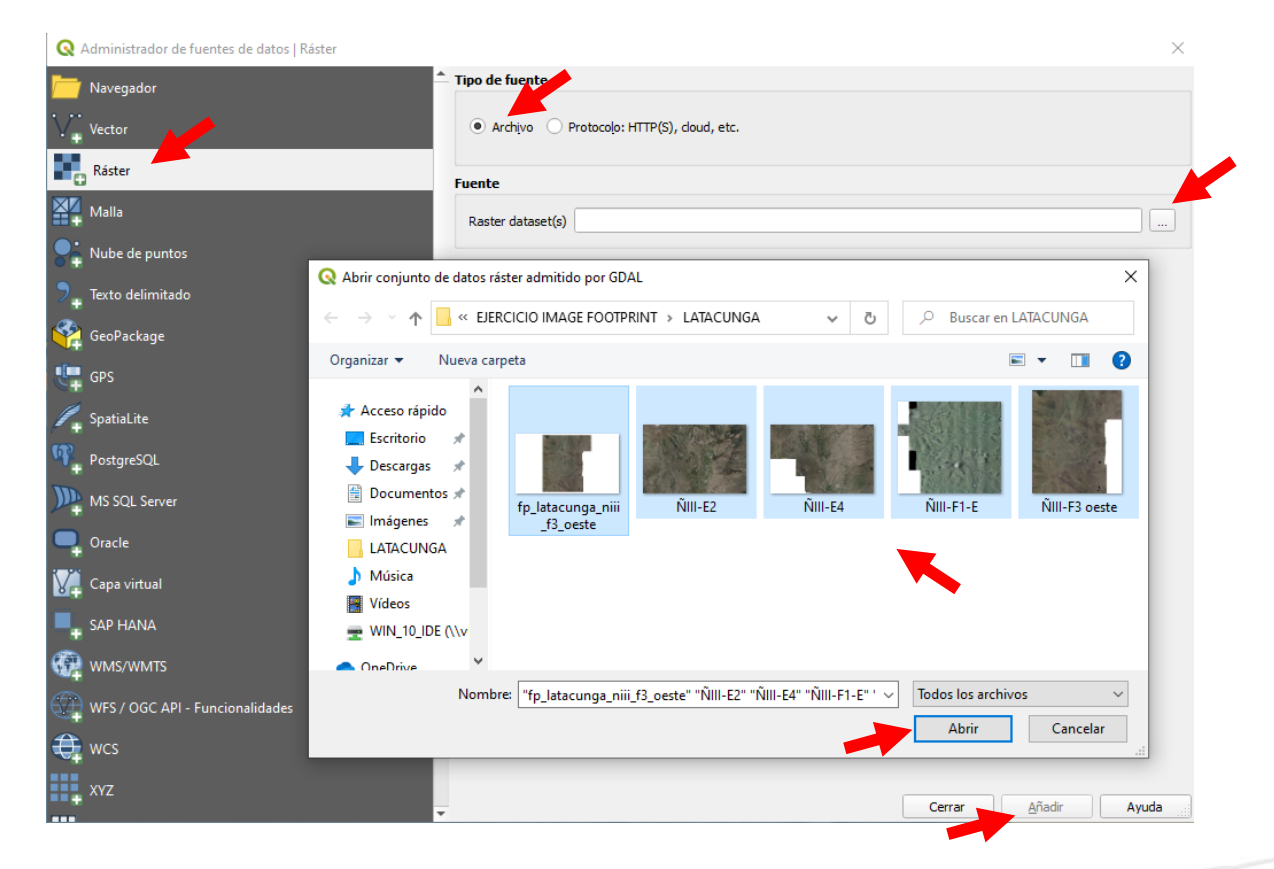

#### Figura 9. Selección de archivos raster

Como resultado en la sección de *Capas*, estarán todas las imágenes raster seleecionadas, para visualizarlas haga clic derecho en la que desee y seleccionar *Zoom a la capa* 

Alejar la imagen con el scrol del mouse hasta visualizar todo el conjunto de imágenes agregadas.

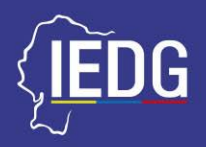

## Figura 10. Visualización de archivos raster

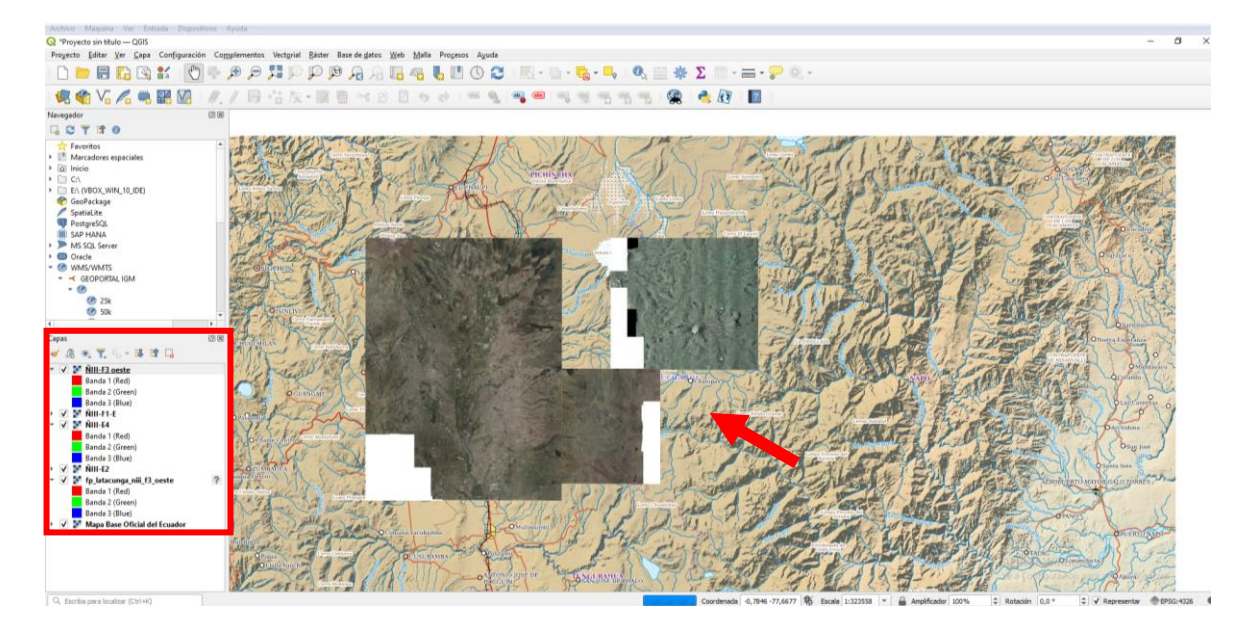

## 5.4. CREACIÓN DE LA HUELLA DE IMAGEN

En el menú de herramientas en la opción *Raster*, escoger la opción *Miscelánea* y luego *Índice de Teselas*.

![](_page_15_Figure_6.jpeg)

# Figura 11. Herramienta Índice de teselas

En la ventana que se abrirá llamda Índice de teselas, en la opción Parametros, dirijirse al cuadro archivos de entrada, con el botón Explorar seleccionar los archivos raster de las que se creará la huella de imagen.

![](_page_16_Picture_1.jpeg)

# Figura 12. Herramienta Índice de teselas

| Q Índice de teselas                                                                                                    |          |        | ×        | - Volcan Antisana              |
|----------------------------------------------------------------------------------------------------|----------|--------|----------|--------------------------------|
| Archivos de entrada                                                                                                    |          |        |          | na Gorda                       |
| lo input(s) selected<br>Nombre de campo en el que guardar la ruta de archivo a los ráster indexados                                      |          |        | Arc      | hivos de entrada               |
| location<br>Guardar ruta absoluta a los ráster indexados<br>Omitir archivos con distinta referencia de proyección<br>Advanced Parameters |          | •      | lder     | ntificador de Python: 'LAYERS' |
| Índice de teselas                                                                                                    |          |        |          | STA-                           |
| Abrir el archivo de salida después de ejecutar el algoritmo Llamada a la consola de GDAL/OGR                                             |          |        |          | 1 Ale                          |
| Valor no válido para el parámetro 'Archivos de entrada'                                                                                  |          |        |          |                                |
| 0%                                                                                                    |          |        | Cancelar | ALD A                          |
| Avanzado * Ejecutar como proceso por lotes                                                                                               | Ejecutar | Cerrar | Ayuda    | Lon                            |

En la sección **Archivos de entrada**, seleccionar aquellas capas raster de las que deseamos generar la huella de imagen haciendo clic en cada una, una vez seleccionadas aplastar el botón **Aceptar** 

Nota: tomar encuenta que se debe seleccionar solo las imágenes y no la capa base

![](_page_17_Picture_1.jpeg)

| Parámetros  | Registro                   |             |  |      |                 |
|-------------|----------------------------|-------------|--|------|-----------------|
| Archivos    | de entrada                 |             |  |      |                 |
| Mapa B      | ase Oficial del Ecuador    | [EPSG:4326] |  | Se   | leccionar todo  |
| ✓ NIII-E2 [ | EPSG:31992]<br>EPSG:319921 |             |  | Lim  | npiar selección |
| ✓ ÑIII-F1-  | E [EPSG:31992]             |             |  |      |                 |
| ✓ NIII-F3 ( | peste [EPSG:31992]         |             |  | Alte | ernar seleccior |
| • ip_iatac  | unga_nni_r5_beste          |             |  | Aña  | dir archivo(s). |
|             |                            |             |  | Aña  | dir directorio  |
|             |                            |             |  |      | Aceptar         |
|             |                            |             |  |      |                 |
|             |                            |             |  |      |                 |

#### Figura 13. Archivos de entrada para huella de imagen

Luego de seleccionar las capas, se debe asignar un nombre con el que se guardará la huella de imagen a generar, para esto en la sección *Parametros Avanzados*, junto al cuadro de indice de teselas, presionar el botón de selección y escoger la opción *Guardar a archivo*.

| Parámetros Registro                                                                                                    |                                                                          |          | Self- inter                                 |
|----------------------------------------------------------------------------------------------------|--------------------------------------------------------------------------|----------|---------------------------------------------|
| Archivos de entrada                                                                                                    |                                                                          |          | PALANT                                      |
| 5 input(s) selected                                                                                                    |                                                                          |          | 1. 1. 1. 1. 1. 1. 1. 1. 1. 1. 1. 1. 1. 1    |
| Nombre de campo en el que guardar la ruta de archivo a los ráster inde:                                                                                                    | xados                                                                    |          | and the set                                 |
| location                                                                                                    |                                                                          |          | ist parts                                   |
| Guardar ruta absoluta a los ráster indexados                                                                                                    |                                                                          |          | I AMANA                                     |
| Omitir archivos con distinta reastrata de proyección                                                                                                    |                                                                          |          | That see plet                               |
| Advanced Parameters                                                                                                    |                                                                          |          | a contraction                               |
| Índice de teselas                                                                                                    |                                                                          |          | TO ALLERAL                                  |
| [Guardar en archivo temporal]                                                                                                    |                                                                          |          | 11111111                                    |
| ✔ Abrir el archivo de salida después de ejecutar el algoritmo                                                                                                    |                                                                          | G        | uardar a un Archivo Temporal                |
| lamada a la consola de GDAL/OGR                                                                                                    |                                                                          | G        | uardar a archivo                            |
| gdaltindex +tileindex location =f "GPKG" c:/JJsers/Carlos/AppData/Local<br>36437eddc92740da38ea5927cdf2ac3/OUTUT.gpkg =optille C:/User<br>569c5d217a294644a45831731f02e736/tile_index_files.txt | /Temp/processing_vDYRBS/<br>rs/Carlos/AppData/Local/Temp/processing_vDYI | ₹BS/     |                                             |
| 0%                                                                                                    |                                                                          | Cancelar | Rea Parevus<br>Lones Encento del<br>Saravia |
|                                                                                                    |                                                                          |          |                                             |

#### Figura 14. Asignar nombre a huella de imagen a generar

![](_page_18_Picture_1.jpeg)

En la ventana de exploración que se abre, seleccionar la carpeta donde se guaradará el archivo, asignar un *Nombre* y en la opción *Tipo* seleccione el formato tipo *Shape (.shp)* Luego presionar el botón *Guardar* 

![](_page_18_Figure_3.jpeg)

## Figura 15. Asignar nombre a huella de imagen a generar

Realizadas todas las configuraciones, persionar el botón Ejecturar

| 🤰 Índice de te                                       | iselas                                                                                                    | ×                                                                       |
|------------------------------------------------------|----------------------------------------------------------------------------------------------------|-------------------------------------------------------------------------|
| Parámetros                                           | Registro                                                                                                    |                                                                         |
| Archivos de ent                                      | trada                                                                                                    |                                                                         |
| 5 input(s) selec                                     | cted                                                                                                    |                                                                         |
| Nombre de cam                                        | ipo en el que guardar la ruta de archivo a los ráster indexados                                                                                                    |                                                                         |
| location                                             |                                                                                                    |                                                                         |
| Guardar rut                                          | ta absoluta a los ráster indexados                                                                                                    |                                                                         |
| Omitir archi                                         | ivos con distinta referencia de proyección                                                                                                    |                                                                         |
| Advanced                                             | d Parameters                                                                                                    |                                                                         |
| Índice de tesela                                     | 35                                                                                                    |                                                                         |
| C:/Users/Carlo                                       | ss/Documents/EJERCICIO IMAGE FOOTPRINT/LATACUNGA/Huella de Imagen La                                                                                                    | tacunga.shp 🛛 📖                                                         |
| ✓ Abrir el arch                                      | hivo de salida después de ejecutar el algoritmo                                                                                                    |                                                                         |
| Llamada a la co                                      | insola de GDAL/OGR                                                                                                    |                                                                         |
| gaaiindex -tile<br>Imagen Latacu<br>tile_index_files | sindex location -r_tiski shapenie_t;jusers/Carlos/Documents/EJERCICIO IMAi<br>.mga.shp <sup>*</sup> optfile C:/Users/Carlos/AppData/Local/Temp/processing_v0YRBS/41<br>s.txt | se Hou I HRUN (LA LACUNKA/Huella de<br>19db8d8bd6d496687a03be7fd6a773b/ |
|                                                      |                                                                                                    |                                                                         |
|                                                      |                                                                                                    |                                                                         |
|                                                      | 0%                                                                                                    | Cancelar                                                                |

# Figura 16. Generación de la huella de imagen - parte 1

@IEDG\_Ecuador
iedg.ecuador@gmail.com
www.http://app.sni.gob.ec/geoportal-iedg/index.html

![](_page_19_Picture_1.jpeg)

#### Luego de generada la huella de imagen, persionar el botón cerrar

![](_page_19_Figure_3.jpeg)

# La huella de imagen generada será un poligono de color que delimitará el área de todos los archivos raster utilizados, esto puede comprobarse mediante la activación o desactivación de la capa correspondiente en la sección *capas* de QGIS

![](_page_19_Figure_5.jpeg)

#### Figura 18. Visualización de la huella de imagen

![](_page_20_Picture_1.jpeg)

#### 5.5. ALMACENAMIENTO DE LA VISTA PREVIA DE LA HUELLA DE IMAGEN.

Una vez terminado el proceso de obtención de la huella de imagen, proceder al guardado de la vista previa de la imagen, para ello, desactive el polígono generado de la huella de imagen y dirigirse a la primera opción **Proyecto** en el menú de herramientas de QGIS en la parte superior del programa, marque la opción **Importar / Exportar** y seleccionar la opción **Exportar a mapa de imagen**.

| 🞇 WINDOWS 10 x64 (Instantánea 1) [Corriend                                      | o] - Oracle VM VirtualBox                                                                                                    |                                                                                                 |
|---------------------------------------------------------------------------------|----------------------------------------------------------------------------------------------------|-------------------------------------------------------------------------------------------------|
| Archivo Máquina Ver Entrada Dispos                                              | itivos Ayuda                                                                                                    |                                                                                                 |
| *Proyect an título — QGIS                                                       |                                                                                                    |                                                                                                 |
| ro <u>y</u> ecto <u>E</u> ditar <u>V</u> er <u>C</u> apa Con <u>f</u> iguración | Complementos Vectorial                                                                                                    | <u>R</u> áster Base de <u>d</u> atos <u>W</u> eb <u>M</u> alla Pro <u>c</u> esos A <u>y</u> uda |
| <u>N</u> uevo                                                                   | Control+N                                                                                                    | ) 😰 🔒 🖓 🖓 🖓 🦛 🛄 🕐 🔇                                                                             |
| Nuevo usando plantilla                                                          |                                                                                                    |                                                                                                 |
| <u>► A</u> brir                                                                 | Control+A                                                                                                    | 🛛 🖬 خ 🖻 🖻 👆 🔿 🛯 🕶 🎙                                                                             |
| Abrir formulario                                                                |                                                                                                    | · D. W. LARKER CONTRACT                                                                         |
| Abrir <u>r</u> eciente                                                          |                                                                                                    | · Maria · Share                                                                                 |
| Cerrar                                                                          |                                                                                                    | Certo Huterhalm                                                                                 |
| 📑 <u>G</u> uardar                                                               | Control+S                                                                                                    | Contructure<br>Scriptillo                                                                       |
| 🔜 Guardar <u>c</u> omo                                                          | Control+Mayúsculas+S                                                                                                    |                                                                                                 |
| Guardar en                                                                      |                                                                                                    | > Lond Pilongo                                                                                  |
| Revertir                                                                        |                                                                                                    | The second second                                                                               |
| <u>P</u> ropiedades                                                             | Control+Mayúsculas+                                                                                                    | Timiza Sur                                                                                      |
| Opciones de autoensamb ado                                                      |                                                                                                    | A CARLES - NOR                                                                                  |
| Importar/Exportar                                                               |                                                                                                    | 🔸 🚔 Exportar mapa a <u>i</u> magen                                                              |
| 👸 Nueva composición de im <u>p</u> resión                                       | Control+P                                                                                                    | 🍌 Exportar mapa a <u>P</u> DF                                                                   |
| 🙀 Nuevo infor <u>m</u> e                                                        |                                                                                                    | Exportar proyecto a DXF                                                                         |
| 🛐 Administrador de composiciones                                                |                                                                                                    | Importar capas desde DWG / DXF                                                                  |
| Composiciones                                                                   |                                                                                                    | NLIVI                                                                                           |
| Modelos                                                                         |                                                                                                    | > Grando                                                                                        |
| Salir de QGIS                                                                   | Control+Q                                                                                                    | Corro Yanohurcu                                                                                 |
|                                                                                 | and the second second sec |                                                                                                 |

#### Figura 19. Exportación de la huella de imagen – Parte 1

Se abrirá una nueva ventana con las coordenadas de la extensión del mapa visualizado, presionar el botón *Guardar* 

![](_page_21_Picture_1.jpeg)

| 🔇 Guardar map     | pa como imagen                                               | ×          |
|-------------------|--------------------------------------------------------------|------------|
| ▼ Extensión (a    | (actual: vista de mapa)                                      |            |
|                   | Norte -0,530877576                                           |            |
| Oeste -78,967     | 7303458 Este -77,764661069                                   |            |
|                   | Sur -1,144091403                                             |            |
|                   | Calculate from Capa * Layout Map * Bookmark *                |            |
|                   | Extensión de la vista del mapa Dibujar en el lienzo          |            |
|                   |                                                              |            |
| Escala            | 1:307775                                                     | - <b>1</b> |
| Resolución        | 96.ppp                                                       | \$         |
| Anchura de salida | a 1618 px                                                    | <b>†</b> 7 |
| Altura de salida  | 825 px                                                       | ٦          |
| ✓ Dibujar decora  | aciones activas: ninguno                                     |            |
| ✔ Dibujar anotac  | iciones                                                      |            |
| ✓ Agregar inform  | mación de georreferencia (embebida o mediante archivo world) |            |
|                   |                                                              |            |
| Copiar al portapa | apeles Guardar Cancelar Ay                                   | uda        |

En la ventana de exploración localizar el directorio o archivo donde se almacenará la vista previa de la huella de imagen, darle un *nombre* y en *tipo* seleccionar el *formato .png* y presionar el botón *Guardar.* 

Figura 21. Exportación de la huella de imagen – Parte 3

| /             |                                            |                                            |                                                  |                |     | a. | O             |          |                   |         |  |
|---------------|--------------------------------------------|--------------------------------------------|--------------------------------------------------|----------------|-----|----|---------------|----------|-------------------|---------|--|
| ~             | · → · ↑                                    |                                            | RCICIO IMAGE FOOIPRIN                            | NI > LAIACUNGA | ~   | C  | D Buscar en L | AIACUNGA |                   |         |  |
| C             | Drganizar 🔻                                | Nueva ca                                   | rpeta                                            |                | •   |    |               | ₩ ▼      | ?                 |         |  |
|               | 📌 Acceso rápi                              | do                                         |                                                  |                |     |    |               |          |                   |         |  |
|               | Escritorio                                 | *                                          | <b>Description</b>                               |                |     |    |               |          |                   |         |  |
|               | 👆 Descargas                                | *                                          |                                                  |                |     |    |               |          |                   |         |  |
|               | 🔮 Documen                                  | tos 🖈                                      | fo latacupan a <sup>tti</sup>                    |                |     |    |               |          |                   |         |  |
|               | 📰 Imágenes                                 | *                                          | _f3_oeste                                        |                |     |    |               |          |                   |         |  |
|               |                                            | GA                                         |                                                  |                |     |    |               |          |                   |         |  |
|               | 👌 Música                                   | - 11                                       |                                                  |                |     |    |               |          |                   |         |  |
|               | 📑 Vídeos                                   |                                            |                                                  |                |     |    |               |          |                   |         |  |
|               |                                            |                                            |                                                  |                |     |    |               |          |                   |         |  |
|               | 👳 WIN_10_IE                                | DE (\\v                                    |                                                  |                |     |    |               |          |                   |         |  |
|               | ₩IN_10_IE                                  | DE (\\v                                    |                                                  |                |     |    |               |          |                   |         |  |
|               | wiN_10_IE                                  | DE (\\v<br>v<br>re: vista_p                | previa_huella_latacunga                          | 5              |     |    |               |          | ~                 |         |  |
|               | nomb 🛫 WIN_10_IE                           | DE (\\v<br>re: vista_p<br>po: PNG fo       | previa_huella_latacunga<br>prmat (*.png *.PNG)   |                |     |    |               |          | ~                 |         |  |
| ~             | WIN_10_IE<br>Nomb<br>Tij<br>Ocultar carpet | DE (\\v<br>re: vista_r<br>po: PNG fo       | previa_huella_latacunga<br>prmat (*.png *.PNG)   |                |     |    | Guardar       | Cancela  | ~<br>~            |         |  |
| ~             | WIN_10_IE<br>Nomb<br>Tij<br>Ocultar carpet | DE (\\v<br>re: vista_r<br>po: PNG fo<br>as | previa_huella_latacunga<br>prmat (*.png *.PNG) 🖌 |                |     | 14 | Guardar       | Cancela  | ×<br>×            |         |  |
| ~             | WIN_10_IE<br>Nomb<br>Tij<br>Ocultar carpet | PE (\\v<br>vista_f<br>po: PNG fo<br>as     | previa_huella_latacunga<br>prmat (*.png *.PNG)   |                |     | A  | Guardar       | Cancela  | v<br>v            |         |  |
| ~             | WIN_10_IC<br>Nomb<br>Tij<br>Ocultar carpet | PE (\\v<br>re: vista_r<br>po: PNG fo<br>as | previa_huella_latacunga<br>prmat (*.png *.PNG)   |                |     | A. | Guardar       | Cancela  | ×<br>×            |         |  |
| ^<br>EDG_Ecua | WIN_10_IE<br>Nomb<br>Tij<br>Ocultar carpet | DE (\\v<br>re: vista_r<br>po: PNG fo<br>as | previa_huella_latacunga<br>prmat (*.png *.PNG)   |                | 2 0 | Ø  | Guardar       | Cancela  | v<br>v<br>vág. 2. | 2 de 25 |  |

#### Figura 20. Exportación de la huella de imagen – Parte 2

![](_page_22_Picture_1.jpeg)

Para constatar el resultado, ingrese al directorio donde guardó la vista previa, seleccione el archivo y ábralo en un visualizador de imágenes.

| chivo Inicio Compar                  |                | Administrat            | LAIACUNGA |          |      |                     | - L          | ) X       |
|--------------------------------------|----------------|------------------------|-----------|----------|------|---------------------|--------------|-----------|
|                                      | rtir Vista     | Herramientas de imagen |           |          |      |                     |              | ~ (       |
| • -> • • • • • • • • • • • • • • • • | RCICIO IMAGE F | OOTPRINT > LATACUNGA   | ~         | Ō        | ı م  | Buscar en LATACUNGA |              |           |
| ^                                    | Nombre         |                        | Fech      | а        | ~    | Тіро                | Tamaño       | Etiquetas |
| Acceso rapido                        | vista_prev     | ia_huella_latacunga.pg | 2/12      | /2022 16 | 5:18 | Archivo PGW         | 1 KB         |           |
| Escritorio 🖈                         | vista_prev     | ia_huella_latacunga    | 2/12      | /2022 16 | 5:18 | Archivo PNG         | 2.347 KB     |           |
| 🕂 Descargas 🖈                        | 📄 Huella de    | lmagen Latacunga.dbf   | 2/12      | /2022 12 | 2:43 | Archivo DBF         | 2 KB         |           |
| 🔮 Documentos 🖈                       | 📄 Huella de    | Imagen Latacunga.shp   | 2/12      | /2022 12 | 2:43 | Archivo SHP         | 1 KB         |           |
| 📰 Imágenes 🛛 🖈                       | 📄 Huella de    | Imagen Latacunga.shx   | 2/12      | /2022 12 | 2:43 | Archivo SHX         | 1 KB         |           |
| LATACUNGA                            | 📄 Huella de    | lmagen Latacunga.prj   | 2/12      | /2022 12 | 2:43 | Archivo PRJ         | 1 KB         |           |
| Música                               | 🖹 fp_latacur   | nga_niii_f3_oeste      | 24/1      | 1/2022 8 | 3:55 | Archivo PNG         | 477 KB       |           |
| Vídeos                               | 🛋 ÑIII-E2      |                        | 24/1      | 1/2022 8 | 3:51 | Archivo TIF         | 1.471.553 KB |           |
| WIN 10 IDE 0.1                       | 📧 ÑIII-E4      |                        | 24/1      | 1/2022 8 | 3:50 | Archivo TIF         | 1.241.199 KB |           |
|                                      | 📧 ÑIII-F1-E    |                        | 24/1      | 1/2022 8 | 3:49 | Archivo TIF         | 617.271 KB   |           |
| OneDrive                             | 📧 ÑIII-F3 oe   | ste                    | 24/1      | 1/2022 8 | 3:49 | Archivo TIF         | 451.379 KB   |           |
| Este equipo                          |                |                        |           |          |      |                     |              |           |
| 💣 Red 🗸 🗸                            | <              |                        |           |          |      |                     |              |           |

## Figura 22. Apertura del archivo .png de la huella de imagen.

![](_page_22_Figure_5.jpeg)

# Figura 23. Visualización de la vista previa de la huella de imagen.

![](_page_23_Picture_1.jpeg)

# **BIBLIOGRAFÍA**

Chuvieco, E. (2008). Fundamentos de Teledetección Espacial. Barcelona: Ariel S.A.

- Olaya, V. (8 de julio de 2020). *Sistemas de Información geográfica*. Obtenido de volaya: https://volaya.github.io/libro-sig/
- ZONEGIS. (18 de JUNUIO de 2018). ZONEGIS. Obtenido de https://zonegis.es/como-crear-un-mosaicode-imagenes-raster-en-arcgis-y-qgis/

![](_page_24_Picture_0.jpeg)

![](_page_24_Picture_1.jpeg)

@IEDG\_Ecuador iedg.ecuador@gmail.com www.http://app.sni.gob.ec/geoportal-iedg/index.html

![](_page_24_Picture_3.jpeg)

![](_page_24_Picture_4.jpeg)